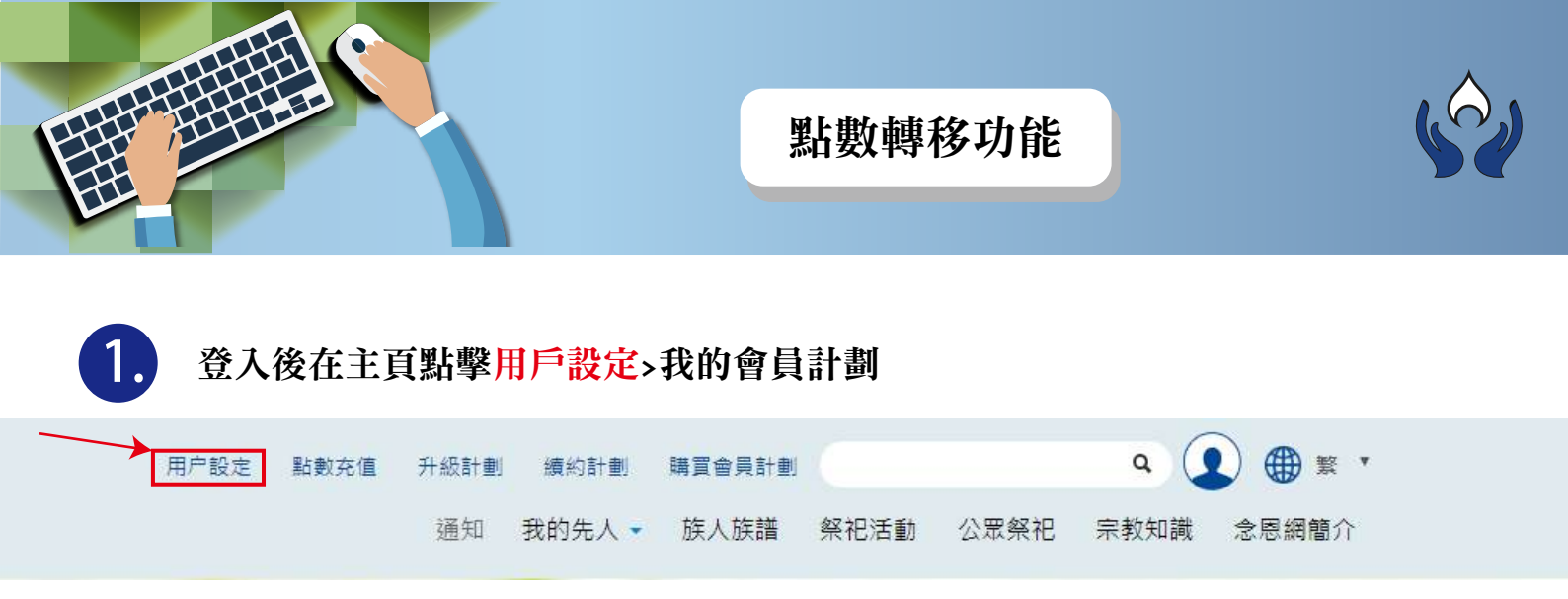

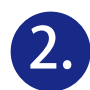

## 選擇計劃名稱後點擊轉移點數

| 右動動     | 28011      |            |          |
|---------|------------|------------|----------|
| (月前)夏(; | 20011      | $\sim$     | 所有點數轉移記象 |
| 有服務     |            |            |          |
| 服務名稱:   | 陳興發的會員計劃   |            |          |
| 會員計劃名稱: | 永久免費計劃     | 附屬成員設定 會籍語 | 史定 轉移點數  |
| 年費到期:   | 2020-02-01 |            |          |
| 服務名稱:   | 陳興發的1GB計劃  |            |          |
|         |            |            |          |

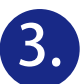

## 選擇計劃成員及點擊<mark>轉移</mark>連結

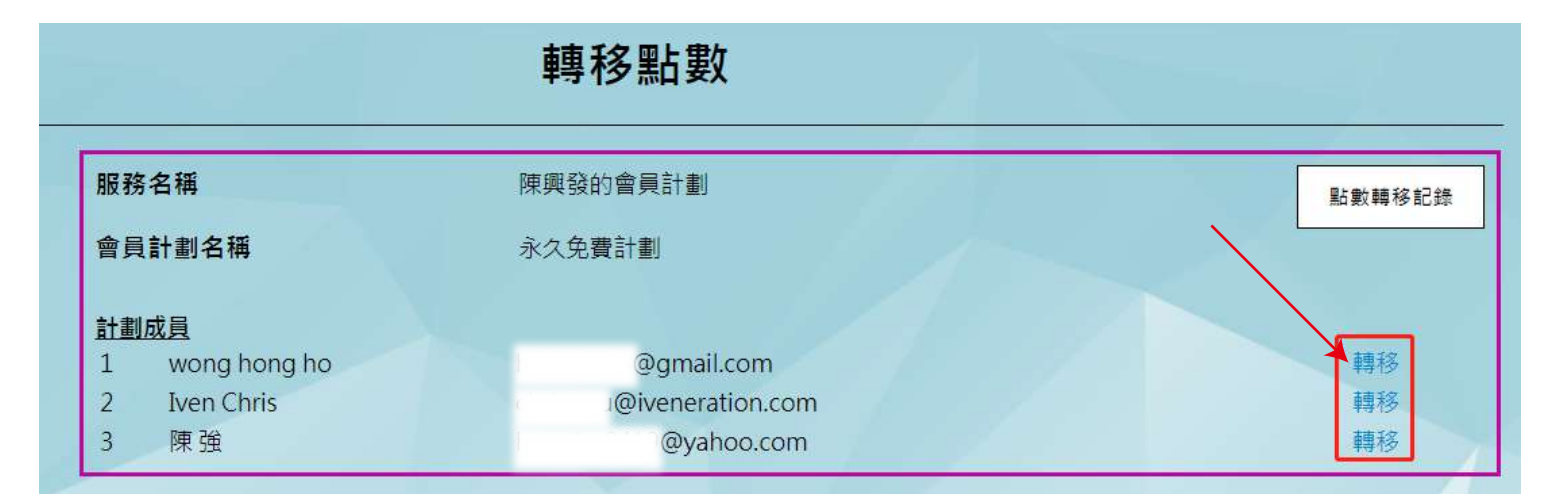

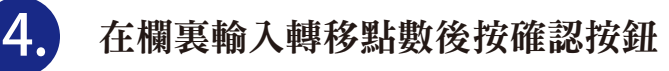

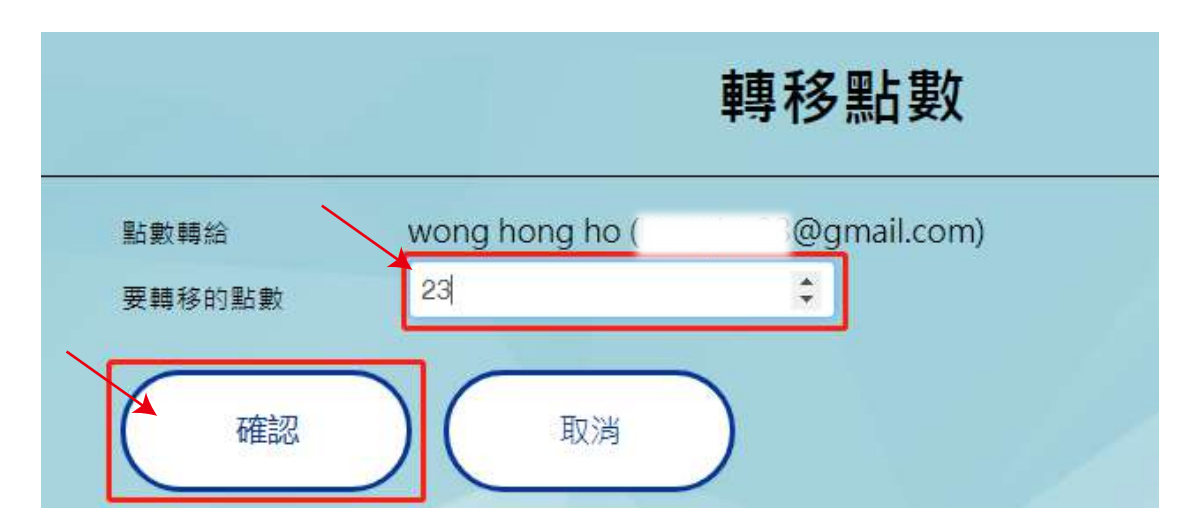

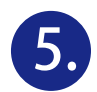

被揀選的計劃成員將會在註冊電郵及念恩網通知欄裏收到轉移點數通知訊息

1.電郵

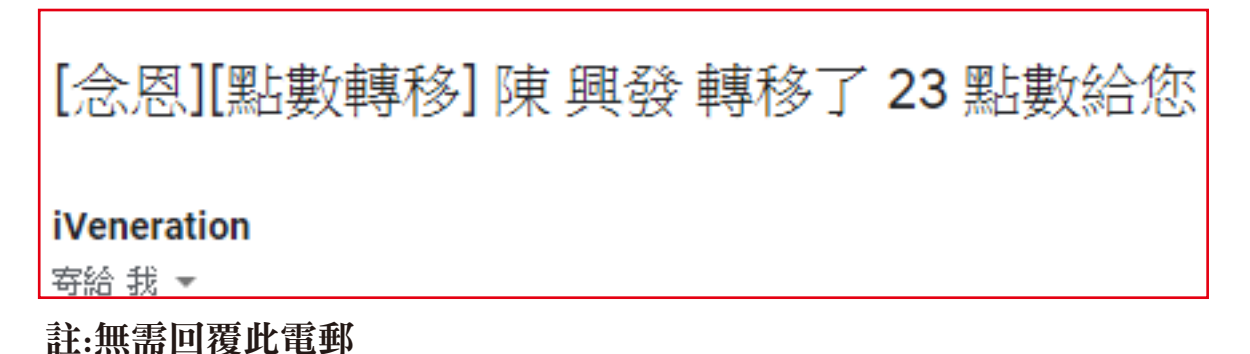

2.念恩網通知欄

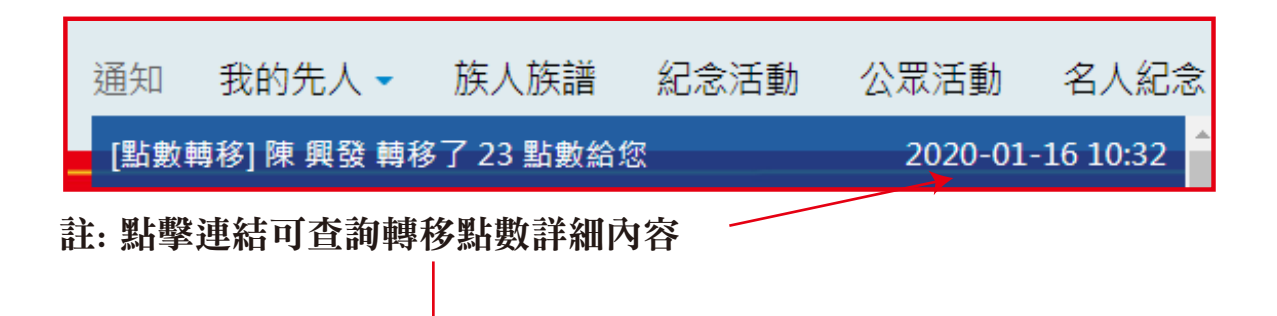

|   |                     | 所有點數轉移記錄 |     |     |    |        |                     |
|---|---------------------|----------|-----|-----|----|--------|---------------------|
|   | 日期                  | 會員計劃名稱   | 轉贈者 | 接收者 | 點數 | 我是管理員? | 參考編號                |
| 1 | 2020-01-23 16:02:27 | 陳興發的會員計劃 | 陳興發 | 我   | 20 | N      | 2020012316022759457 |
| 2 | 2020-01-16 10:41:41 | 陳興發的會員計劃 | 我   | 陳興發 | 36 | N      | 2020011610414124840 |
| 3 | 2020-01-16 10:38:38 | 陳興發的會員計劃 | 我   | 陳興發 | 28 | N      | 2020011610383850760 |
| 4 | 2020-01-16 10:32:50 | 陳興發的會員計劃 | 陳興發 | 我   | 23 | N      | 2020011610325059870 |

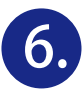

6 翻查以往轉移點數記錄
登入後在主頁點擊用戶設定>我的會員計劃頁裏點擊所有點數轉移記錄

|   | $\sim$ |        |          |      |      |        |        |      |      |                    |
|---|--------|--------|----------|------|------|--------|--------|------|------|--------------------|
|   |        | 用户設    | 定 點數充值   | 升級計劃 | 續約計劃 | 購買會員計劃 |        |      | ٩    | ) 🌐 🛚 ·            |
|   |        | 通知 (1) | 我的先人 🗸   | 族人族譜 | 紀念活動 | 公眾活動   | 名人紀念   | 姓氏源流 | 宗教知識 | 念恩網簡介              |
|   |        |        | 我        | 的會員  | 計劃   |        |        |      |      |                    |
|   | 現有點數:  | 2801   | 1        |      |      |        |        |      | 所有   | <u></u><br>罰點數轉移記錄 |
|   | 所有服務   |        |          |      |      |        |        |      |      |                    |
|   | 服務名稱:  | 陳興     | 興發的會員計劃  |      |      |        | Z      |      |      |                    |
| 1 | 會員計劃名稱 | : 永久   | ス免費計劃    |      |      | β      | 附屬成員設定 | 會籍   | 設定   | 轉移點數               |
|   | 年費到期:  | 202    | 20-02-01 |      |      |        |        |      |      |                    |

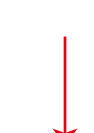

|    | 日期                  | 會員計劃名稱   | 轉贈者          | 接收者          | 點數  | 我是管理員? | 參考編號                |
|----|---------------------|----------|--------------|--------------|-----|--------|---------------------|
| 1  | 2020-01-23 16:02:27 | 陳興發的會員計劃 | 我            | wong hong ho | 20  | Y      | 2020012316022759457 |
| 2  | 2020-01-16 10:41:41 | 陳興發的會員計劃 | wong hong ho | <del>₿</del> | 36  | Y      | 2020011610414124840 |
| 3  | 2020-01-16 10:38:38 | 陳興發的會員計劃 | wong hong ho | 我            | 28  | Y      | 2020011610383850760 |
| 4  | 2020-01-16 10:37:27 | 陳興發的會員計劃 | 陳強           | 我            | 25  | Y      | 2020011610372795780 |
| 5  | 2020-01-16 10:33:09 | 陳興發的會員計劃 | 我            | 陳強           | 23  | Y      | 2020011610330918554 |
| 6  | 2020-01-16 10:32:50 | 陳興發的會員計劃 | 我            | wong hong ho | 23  | Y      | 2020011610325059870 |
| 7  | 2020-01-16 09:27:53 | 陳興發的會員計劃 | 我            | 陳強           | 10  | Y      | 2020011609275344227 |
| 8  | 2020-01-16 09:27:14 | 陳興發的會員計劃 | 我            | wong hong ho | 2   | Y      | 2020011609271413740 |
| 9  | 2020-01-15 17:43:58 | 陳興發的會員計劃 | 我            | 陳強           | 315 | Y      | 2020011517435830910 |
| 10 | 2020-01-15 17:41:54 | 陳興發的會員計劃 | 我            | 陳強           | 2   | Y      | 2020011517415480191 |
| 11 | 2020-01-15 17:38:51 | 陳興發的會員計劃 | 陳強           | 我            | 2   | Y      | 2020011517385198217 |
| 12 | 2020-01-15 17:30:54 | 陳興發的會員計劃 | 我            | Iven Chris   | 2   | Y      | 2020011517305492425 |

## END